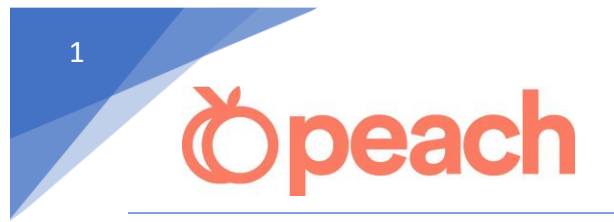

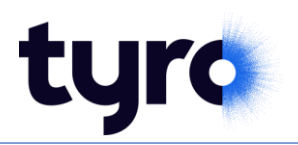

## Setting up EFTPOS integration:

## **Tyro Cloud**

1. Using an Administrator login, go to Admin Menu > Setup Options

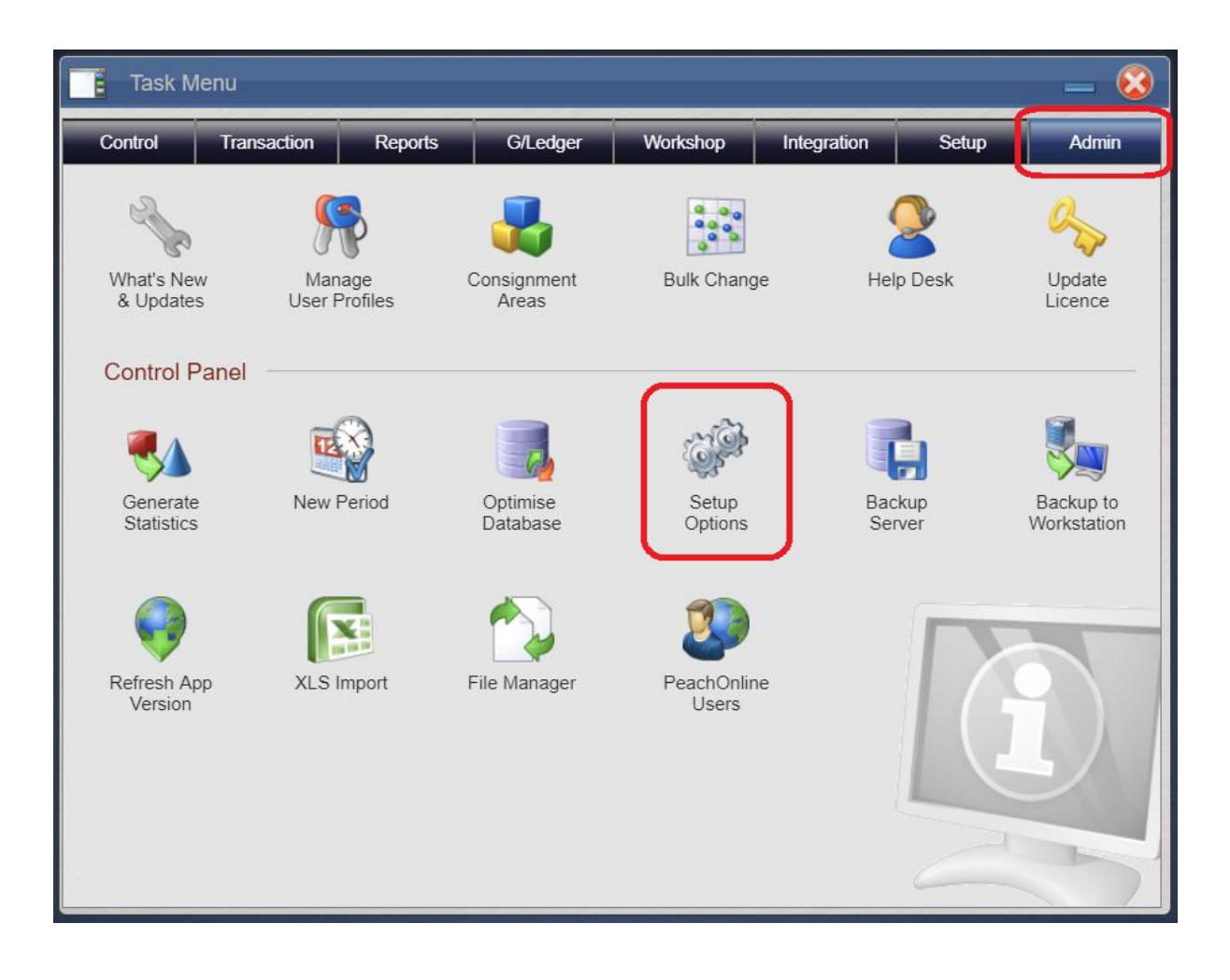

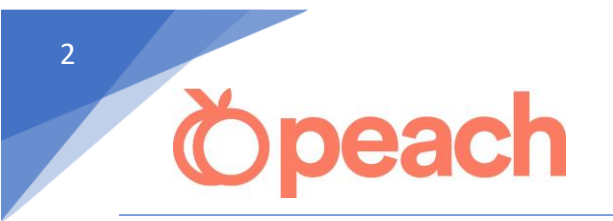

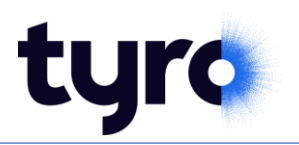

- 2. Go to the *Receipts/Payments* Tab
- 3. Tick "Integrated EFTPOS", select "TYROCLOUD" from the dropdown menu.
- 4. Click "Setup EFTPOS" to manage Pairings.

| ¢.   | Setup Options     | _                                     |  |
|------|-------------------|---------------------------------------|--|
| Sear | ch Options (F3)   | Customer Receipts Setup               |  |
| •    | Contact           | Print Docket                          |  |
|      | Interface         | Print A4 Size                         |  |
|      | Settings          | ☐ Select Salesman                     |  |
|      |                   | Retain Bank Selection  TYROCLOUD      |  |
|      | Layout Files      | Disable Adjustment Note for Cash Disc |  |
|      | Invoicing         | Prompt for Payment Type               |  |
|      | Invoicing 2       | Default Payment Type 7 Direct         |  |
|      | Ordora / Ouataa   | Show Invoice details on Docket        |  |
| •    | Orders / Quotes   | Don't default Send Email              |  |
|      | POS               |                                       |  |
|      | POS 2             | Supplier Payments                     |  |
|      | Receipts/Payments | Disable Adjustment Note for Disc      |  |
|      | Neccipian aymento | Use Supplier Acct ID as Payment ID    |  |
|      | Supplier Orders   |                                       |  |
|      | Goods In          |                                       |  |
|      | Product           |                                       |  |
|      | Teedee Mater      |                                       |  |
| •    | Irading Notes     | Apply Cancel OK                       |  |
|      | Pricing           |                                       |  |

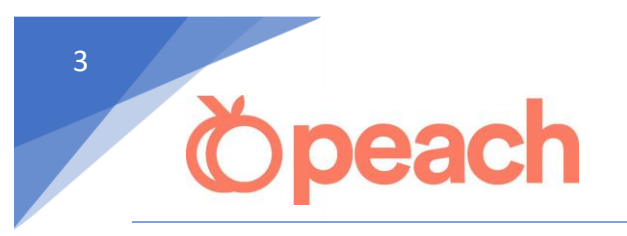

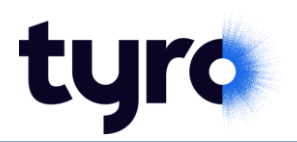

## Add Tyro Terminal Pairing

1. Click on the below button to Add a New Terminal Pairing

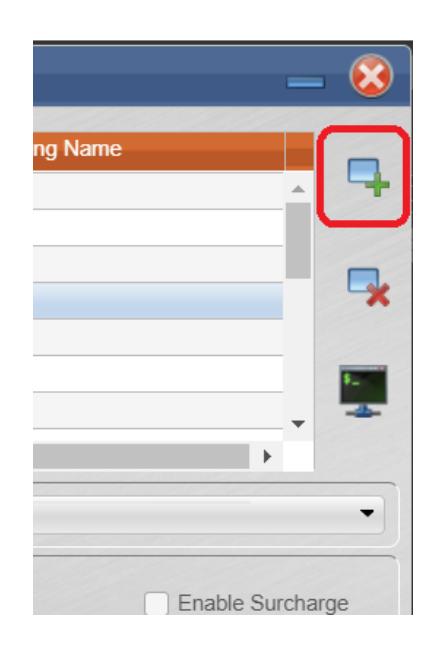

- 2. Give the pairing a name e.g. "Front counter" and fill in the MID and TID according to your Tyro terminal.
- 3. Click "Pair" to begin the pairing process. Complete the pairing on your Tyro terminal.

| 0  | Tyro Pairing                                | - 😣                                                                                                    |
|----|---------------------------------------------|----------------------------------------------------------------------------------------------------|
|    | Lne                                         | Pairing Name                                                                                                    |
| P  | a Add P                                     | airing 🛛 🐰                                                                                                    |
| I  | Enter your M<br>need to go to<br>section or | ID and TID below then click "Pair". You will<br>the "Configuration" > "Integrated EFTPOS"<br>n your terminal to complete the pairing." |
| E  | Name                                        | Front Counter                                                                                                    |
|    | MID                                         | XXXX                                                                                                    |
|    | TID                                         | YYYY                                                                                                    |
|    |                                             |                                                                                                    |
| l  |                                             | Cancel Pair                                                                                                    |
| tu | yro 🛛                                       | ** TEST MODE ACTIVATED **                                                                                                    |

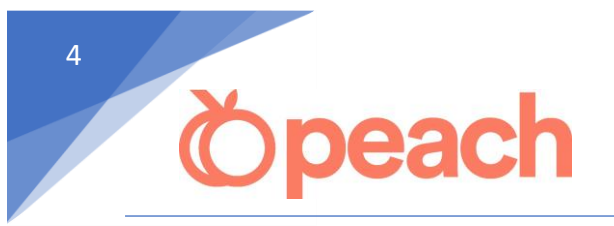

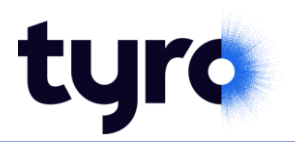

4. Once successfully paired, you will see this message.

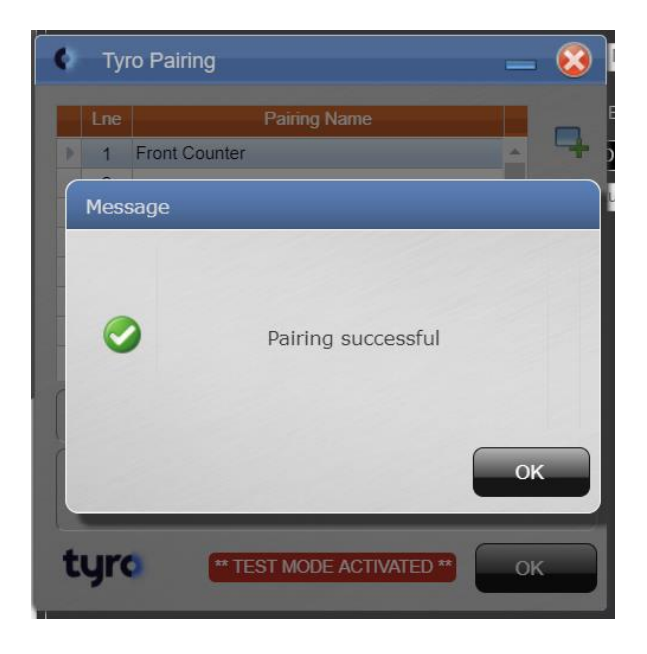

5. Select the default terminal on each physical machine.

|    | Lne    | Pairing Name                   |           | 3  |
|----|--------|--------------------------------|-----------|----|
|    | 1      |                                | 1 aligned | -  |
|    | 2      | RIGHT SIDE                     |           |    |
|    | 3      | WORKSHOP                       |           | 7. |
| •  | 4      | FRONT COUNTER                  |           | ×  |
|    | 5      |                                |           |    |
|    | 6      |                                | 5         |    |
|    | 7      |                                | -         |    |
|    | -      |                                | *         |    |
|    |        |                                |           | -  |
| Th | nis Ma | chine's Terminal FRONT COUNTER | •         | •  |
|    | -      |                                | _         | -  |
| -  |        |                                |           |    |
|    | Integ  | grated Receipts Enable Sur     | charge    |    |
|    | Inte   | grated Receipts Enable Sur     | cnarge    |    |

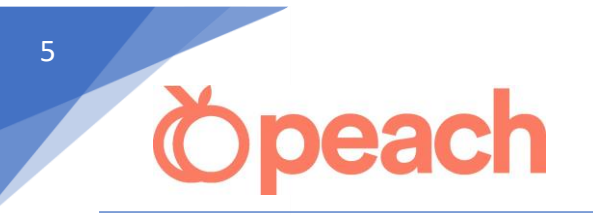

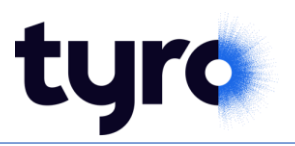

Tick **Integrated Receipts** if you would like the EFTPOS receipt text to appear on your Peach printed docket/layout. Please contact our support office to ensure the printed documents are modified to allow for the EFTPOS text.

If you prefer the EFTPOS receipt text to be printed by the Tryo terminal, leave this option unticked.

If you would like to pass on card surcharge fees to your customer, tick **Enable Surcharge** option.

Contact Tyro to configure the surcharge % fees.

Contact Peac support to ensure the \$ surcharge is displayed on your printed documents.

Both these options are company wide and not workstation specific, so you only need to set once.

|                                      | Lne    | Pairing Name                   |    |     |
|--------------------------------------|--------|--------------------------------|----|-----|
|                                      | 1      | LEFT SIDE                      | •  | 4   |
|                                      | 2      | RIGHT SIDE                     |    |     |
|                                      | 3      | WORKSHOP                       |    |     |
| •                                    | 4      | FRONT COUNTER                  |    | ×   |
|                                      | 5      |                                |    |     |
|                                      | 6      |                                |    | \$  |
|                                      | 7      |                                | -  | -4- |
|                                      | -      |                                |    |     |
| TI                                   | his Ma | chine's Terminal FRONT COUNTER |    | •   |
| Integrated Receipts Enable Surcharge |        |                                |    |     |
| t                                    | yr     |                                | ок |     |